## How to Accept VDS Facebook Access Request

- 1. Sign in to your Facebook Page account. \*Admin Access Required to grant Access
- 2. Click On "Settings" in the top right corner

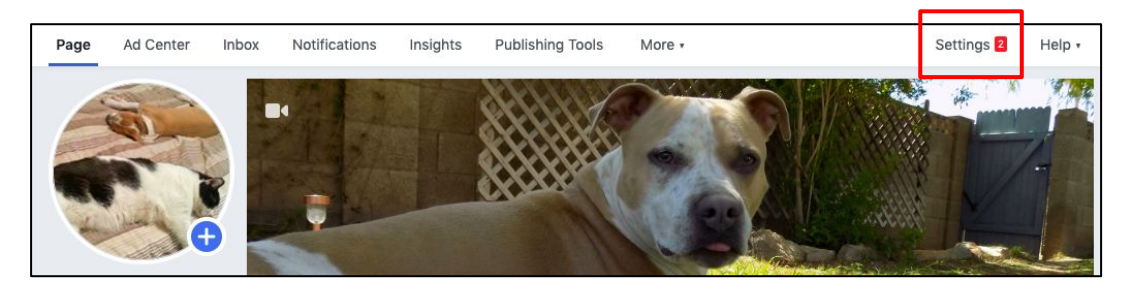

3. Click on "Page Roles" in the Left Column

|  | Post Attribution         | Messages                  | People can contact my Page privately.                         | Edit |
|--|--------------------------|---------------------------|---------------------------------------------------------------|------|
|  | Notifications            | Tagging Ability           | Only people who help manage my Page can tag photos posted on  | Edit |
|  | Messenger Platform       |                           | it.                                                           |      |
|  | 1 Page Roles             | Others Tagging this Page  | People and other Pages can tag my Page.                       | Edit |
|  |                          | Page Location for Effects | Other people can use your Page's location for photo and video | Edit |
|  | ▲ People and Other Pages |                           | frames and effects.                                           |      |

- 4. Scroll down to "Pending Partner Requests"
- 5. Click "Respond to Request"

## Pending Partner Requests

Accept or decline requests from businesses who have asked to work on your page. If you approve the request, they'll be able to assign these permissions to other people in their business to help you manage your page.

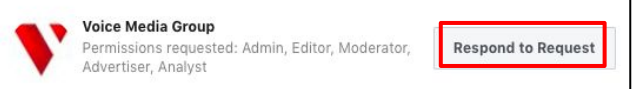

## 6. Approve the Request

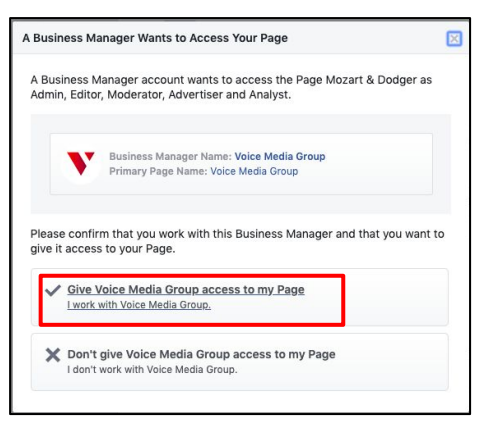

8. Click "Approve"

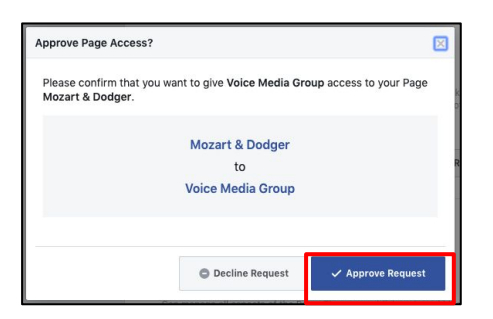

7. Enter your password and submit

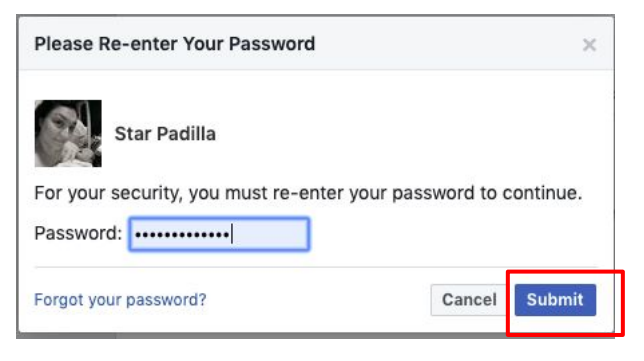

## Success!

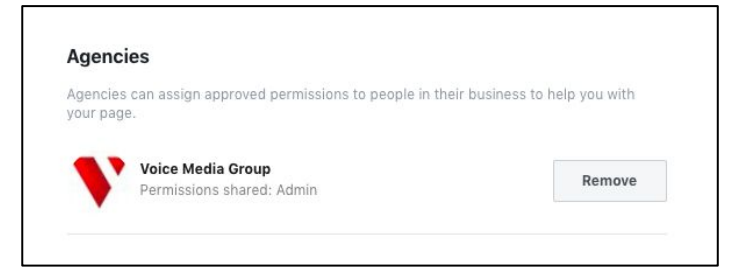